## Configuração senha

## Autenticação multifator

## Guia de referência rápida

## Visão geral

O processo de login em alguns aplicativos da AIG agora exigirá autenticação multifator (multi-factor authentication, MFA). Isso significa que, cada vez que um usuário fizer login, o login deverá ser verificado por meio de um método secundário de verificação (aplicativo móvel, SMS ou chamada telefônica).

- **OBSERVAÇÃO:** As telas apresentadas neste guia correspondem ao design padrão, mas a aparência pode variar ligeiramente dependendo do aplicativo.
- **OBSERVAÇÃO:** Se tiver dúvidas relacionadas à implementação da autenticação multifator, incluindo perguntas relacionadas à privacidade, consulte a seção <u>FAQ</u> (Perguntas frequentes).

Para configurar a MFA:

 Clique no link fornecido no e-mail "Bem-vindo à AIG!" A tela Create Your Account (Criar sua conta) é carregada em um navegador da Internet.

Your system administrator has created an AIG user account for you. Click the following link to activate your account: Activate AIG Account This link expires in 7 days.

2. Digite uma nova senha no campo **Enter new password** (Inserir nova senha). Verifique se a ela atende aos requisitos de senha.

- 3. Digite a senha novamente no campo **Repeat new password** (Repetir nova senha).
- Clique no botão Create My Account (Criar minha conta). Será exibida a tela Set up Multi-factor authentication (Configurar autenticação multifator).

| Welcome to AIG!                                                                                                    |  |
|----------------------------------------------------------------------------------------------------|--|
| Create your AIG account                                                                                                    |  |
| Enter new password                                                                                                    |  |
| Add a phone number for resetting your password or unlocking your account using SMS (optional) Oka can send you a text message with a recovery code. This feature is useful when you don't have access to your email. |  |
| Create My Account                                                                                                    |  |

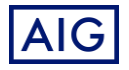